# HOW TO DELETE BROWSER HISTORY & COOKIES?

| <ol> <li>History</li> </ol> | ×                                         |                |                                               |                    |  |
|-----------------------------|-------------------------------------------|----------------|-----------------------------------------------|--------------------|--|
| ← → C 🗋                     | Chrome://history                          |                |                                               |                    |  |
| Chrome                      | History                                   | Search history | New tab<br>New window<br>New incognito window | +T<br>I+N<br>ift+N |  |
| Extensions                  | Clear browsing data Remove selected items | History        | Ctrl+H History                                | •                  |  |

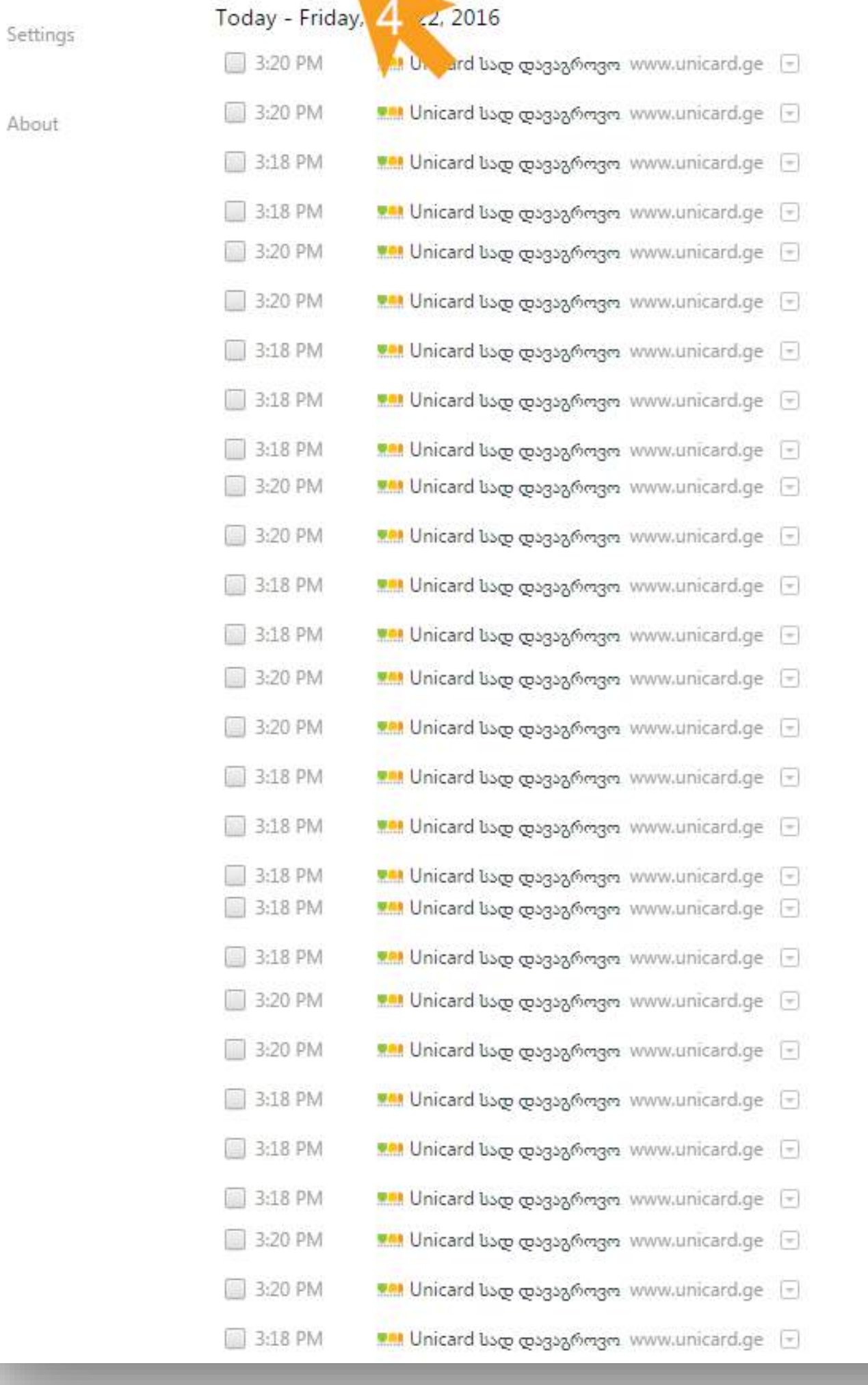

| Recently closed                                                                                                    | Development                 | 5                                         |        |         |  |
|----------------------------------------------------------------------------------------------------|-----------------------------|-------------------------------------------|--------|---------|--|
| Ctrl+Shift+T                                                                                                    | вооктагк                    |                                           |        |         |  |
| 🛤 Unicard სად დავაგროვო                                                                                                    | Zoom                        | - 1                                       | 400% + | 53      |  |
| f Kusu-მ(ა) დაგიმესიჯათ<br>ම მაქსიმენი  <br>📂 Smart Watch Phone Bluetooth For Iphone 6s Phone Unlocked New Wifi Smart Watch Dm360 - Buy Smart Watch Phone Blue<br>🚰 Iphone 6s Phone Unlocked-Iphone 6s Phone Unlocked Manufacturers, Suppliers and Exporters on Alibaba.comMobile Phones | Print<br>Find<br>More tool: | Print Ctrl+P<br>Find Ctrl+F<br>More tools |        |         |  |
| Unicard სად დავაგროვო                                                                                                    | Edit                        | Cut                                       | Сору   | Paste   |  |
| Unicard სად დავაგროვო<br>No tabs from other devices                                                                                                    |                             | Settings<br>Help                          |        |         |  |
|                                                                                                    | Exit                        |                                           | Ctrl+  | Shift+Q |  |

1. To access history window click Customize and Control Google Chrome;

- 2. Choose <u>History</u>;
- **3.** Once again click <u>History</u> in submenu;
- 4. Click <u>Clear browsing data</u> button;

E

#### 

← → C C chrome://settings/clearBrowserData

Chrome Setting

🔅 Settings - Clear browsing 🛛 🗙 🚺

☆ =

Default browser

### 5. In the field Obliterate the following items from choose the beginning of time;

About

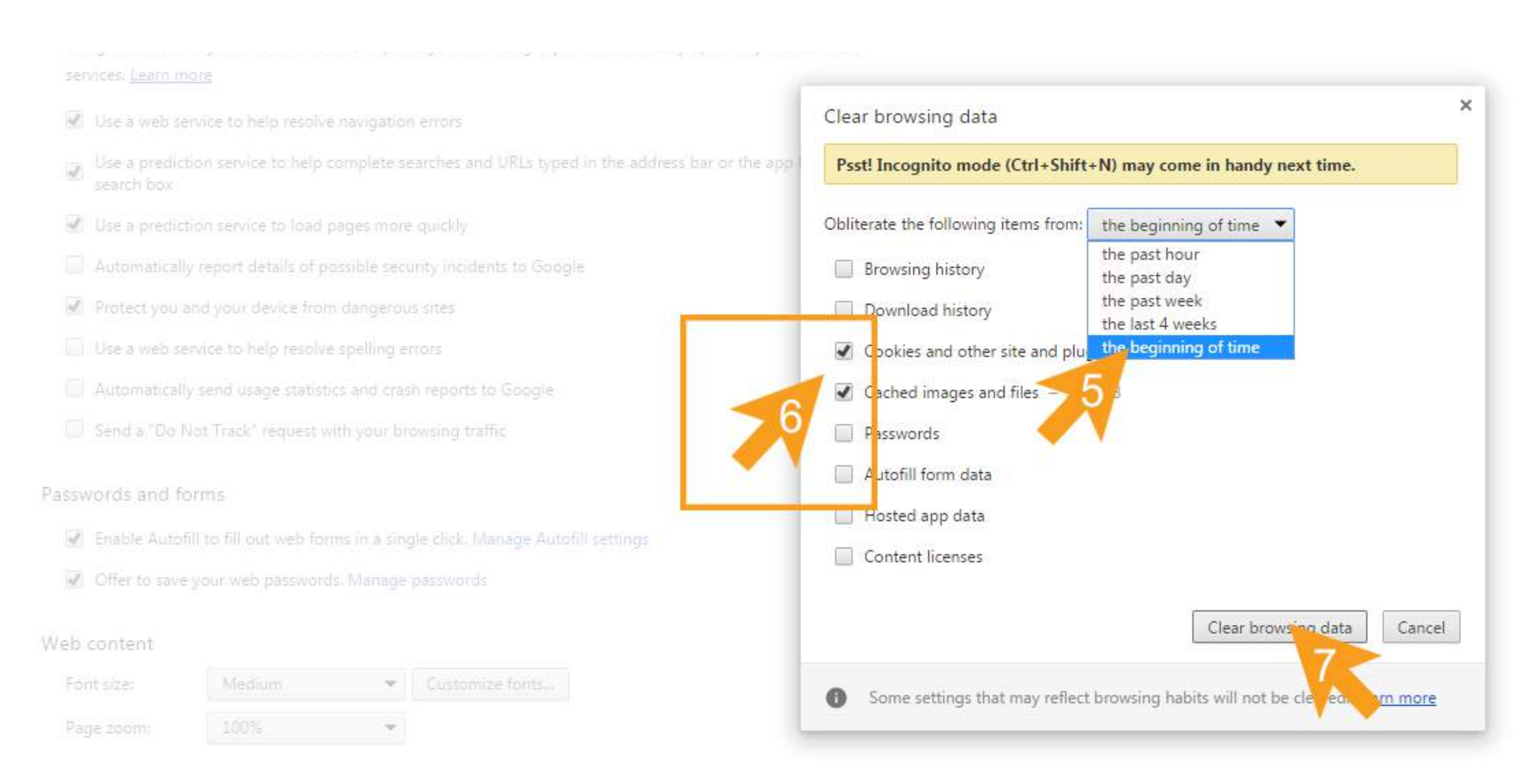

## 6. Tick: Cookies and other site and plugin data, Cached images and files;

## 7. Click <u>Clear browsing data</u> button.

Language and input settings...

Offer to translate pages that aren't in a language you read. Manage languages

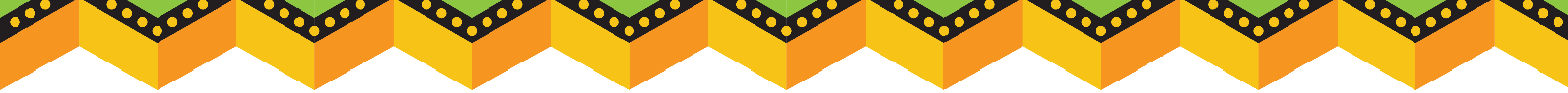